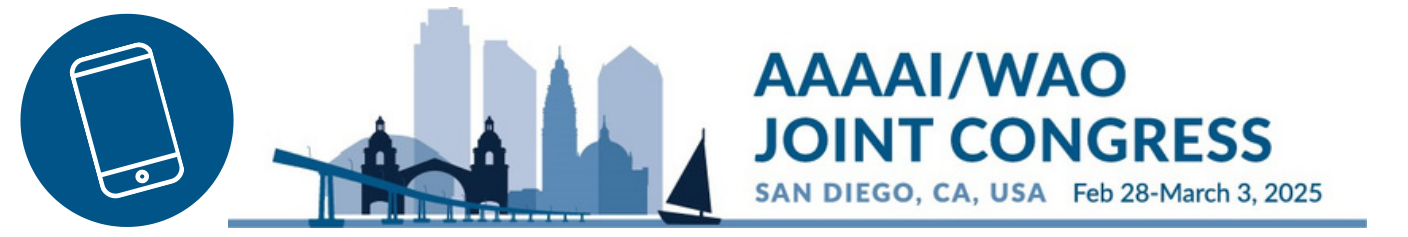

## **Attendance Certificate on your Phone**

- 1 On the App, select "More" in the bottom right corner
- 2 Scroll down to select "Evaluate & Claim Credit"
- 3 Select "My Certificates"
- 4 Select "Attendance Certificate"
- 5 You can then view or email your attendance certificate

You must complete the Overall Evaluation before accessing your Attendance Certificate

| ul AT&T                                 |                               |                           |
|-----------------------------------------|-------------------------------|---------------------------|
| Change Event More                       | 2025 AAAAI/WAO Joint Congress |                           |
| Event Resources                         | Sessions and Claim Credit     | Select Certificate Type   |
| Abstracts                               | ePosters                      | CME certificate           |
| Posters (S                              |                               |                           |
| 🕅 Maps                                  | My Certificates               | Participation certificate |
| 🔶 Wi-Fi                                 | Mu Dasfile                    | Attendance certificate    |
| A Notifications                         | Wy Profile                    | Transcript                |
| 🗐 Evaluate & Claim Credit 📀             | Logout                        |                           |
| Directory                               |                               | PLANSIONE                 |
| D How To Update Your Social Preferences |                               |                           |
| 다 <sup>四</sup> Messages ()              |                               |                           |
| ☆ 日                                     |                               |                           |
|                                         |                               |                           |

## **Phone Instructions**